# All-In-One

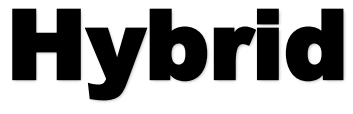

Energy Storage System PESS3W, PESS5W

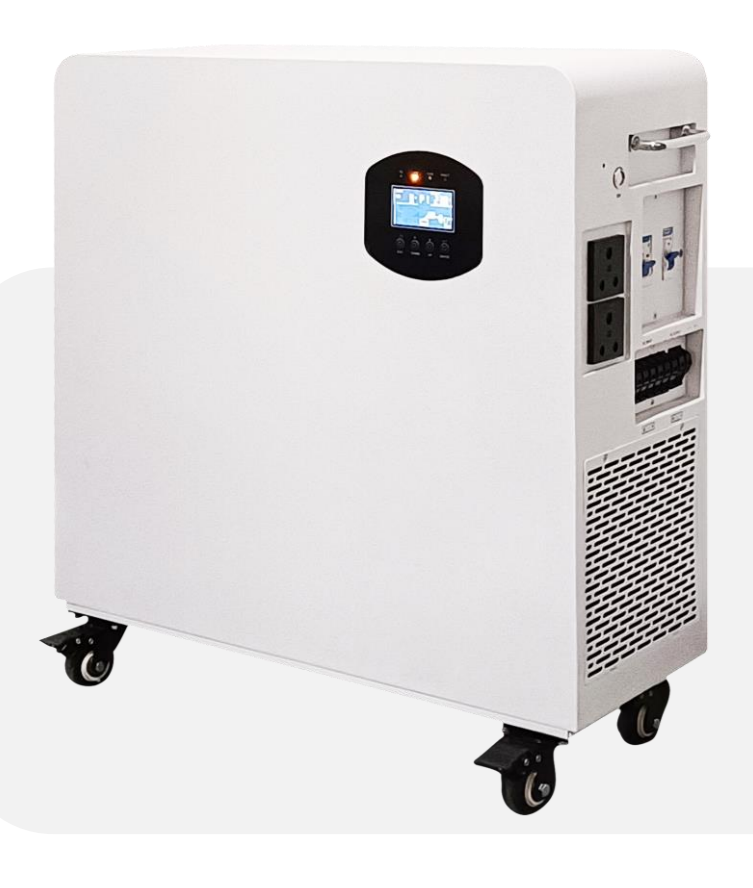

# User Manual

# Table of Contents

| 1.Information                  | 1  |
|--------------------------------|----|
| 1.1 System Introduction        | 1  |
| 1.2 Application                | 1  |
| 1.3 Safety Instructions        | 2  |
| 1.4 Dimension                  | 3  |
| 1.5 Components                 | 3  |
| 2. Installation                | 4  |
| 2.1 Product Overview           | 5  |
| 2.2 System Operation           | 5  |
| 3. Operation                   | 6  |
| 3.1 LCD Operation              | 7  |
| 3.2 LCD Display Icons          | 11 |
| 3.3 Other feature descriptions | 12 |
| 3.4 Display Information        | 22 |
| 3.5 Fault Reference Code       | 24 |
| 4. Warning Indicator           | 27 |
| 5.Specifications               | 30 |

# 1.Information

### **1.1 System Introduction**

PESS3-5 can be used in DC coupled systems (mainly newly installed), Ac coupling system (mainly transformation) and off-grid system (mainly transformation, photovoltaic capacity increase), the scheme is as follows:

## **1.2 Application**

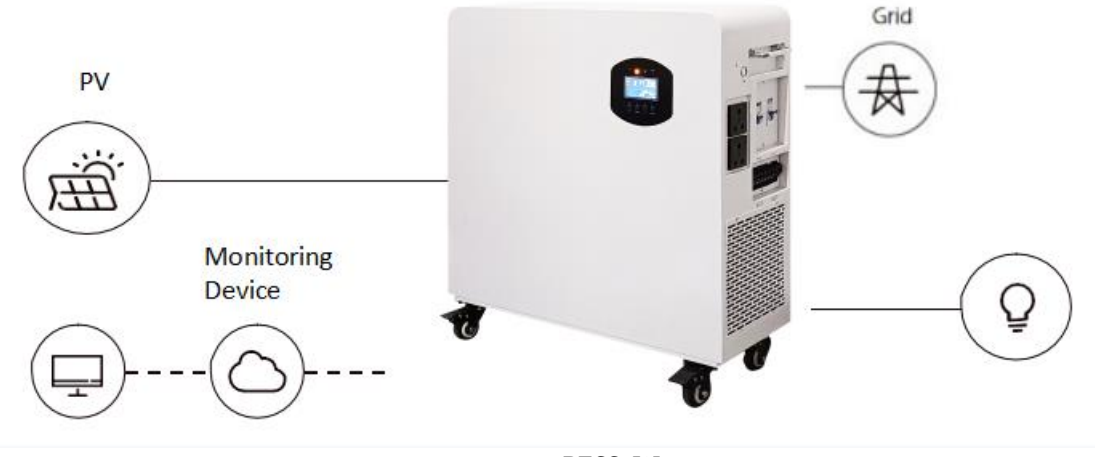

PESS5W

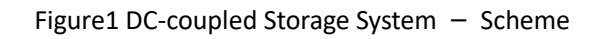

|          | Configuration |         |  |
|----------|---------------|---------|--|
| Solution | Inverter      | Battery |  |
| PESS3W   | 3 kW          | 2.56KWH |  |
| PESS5W   | 5 kW          | 5KWH    |  |

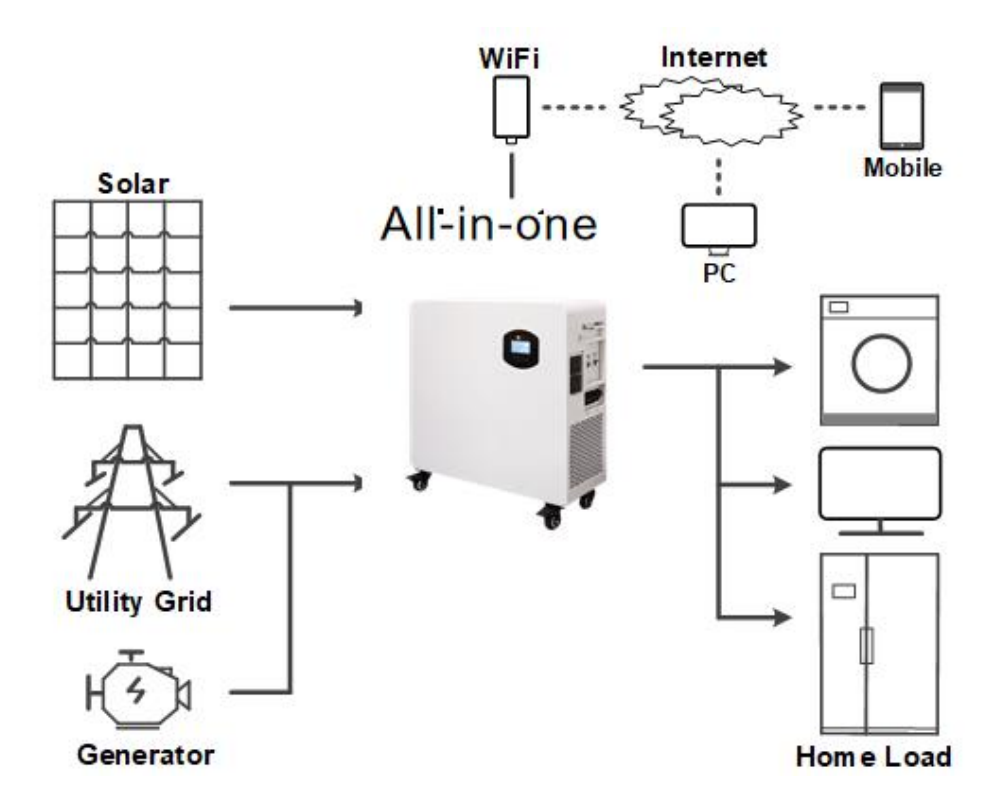

Figure2 PESSW Working Diagram

## **1.3 Safety Instructions**

This sign indicates a hazardous situation which, if not avoided, could result in death or serious injury.

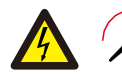

The PESS All-In-One must not be touched or put into service until 5 minutes after it has been switched off or disconnected to prevent an electric shock or injury.

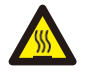

This sign shows danger of hot surface.

#### CAUTION:

Risk of injury through lifting or dropping the system. The inverter and battery are heavy. There is risk of injury if the inverter or battery is lifted incorrectly or dropped during transport or when attaching to or removing from the wall.Lifting and transporting the inverter and battery must be carried out by more than 2 people.

#### **1.4 Dimension**

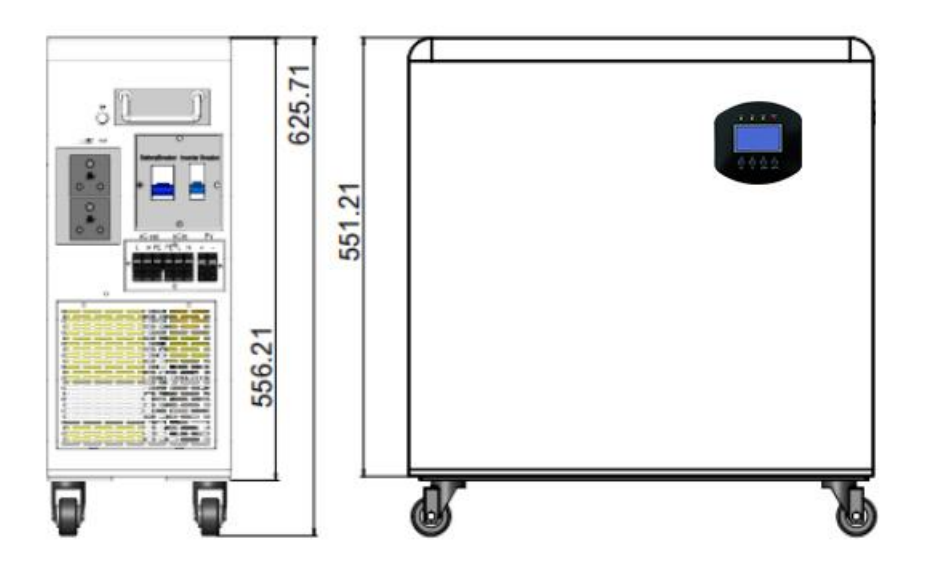

Warning: This chapter contains important safety and operating instructions. Read and keep this manual for future reference. **NEVER** charge a frozen battery.

- 1. Please be clear which kind of battery system you want, lithium battery system or lead-acid battery system, if you choose the wrong system, energy storage system can't work normally.
- 2. Before using the unit, read all instructions and cautionary marking on the unit, the batteries and all appropriate sections of this manual. The company has the right not to quality assurance, if not according to the instructions of this manual for installation and cause equipment damage.
- 3. All the operation and connection please professional electrical or mechanical engineer.
- 4. All the electrical installation must comply with the local electrical safety standards.
- 5. When install PV modules in the daytime, installer should cover the PV modules by opaque materials, otherwise it will be dangerous as high terminal voltage of modules in the sunshine.
- 6. Do not disassemble the unit. Take it to a qualified service center when service or repair is required. Incorrect re-assembly may result in a risk of electric shock or fire.
- 7. To reduce risk of electric shock, disconnect all wirings before attempting any maintenance or cleaning. Turning off the unit will not reduce this risk.
- 8. For optimum operation of this inverter, please follow required spec to select appropriate cable size. It's very important to correctly operate this inverter.
- 9. Be very cautious when working with metal tools on or around batteries. A potential risk exists to drop a tool to spark or short circuit batteries or other electrical parts and could cause an explosion.
- 10. Please strictly follow installation procedure when you want to disconnect AC or DC terminals. Please refer to INSTALLATION section of this manual for the details.
- 11. GROUNDING INSTRUCTIONS -This inverter should be connected to a permanent grounded wiring system. Be sure to comply with local requirements and regulation to install this inverter.
- 12. **NEVER** cause AC output and DC input short circuited. Do NOT connect to the mains when DC input short circuits.
- 13. Make sure the inverter is completely assembled, before the operation

#### **1.5 Components**

After unpacking the package, please inspect the components based on the below table.

| No. | Picture | Description                                          | Quantity |
|-----|---------|------------------------------------------------------|----------|
| 1   |         | PESS-All-In-One<br>OFF-GRID Energy<br>Storage System | 1 pcs    |
| 2   |         | WIFI module/USB                                      | 1 pcs    |
| 3   |         | User manual                                          | 1 pcs    |
| 4   |         | APP Operation Guide                                  | 1 pcs    |

## 2.1 Product Overview

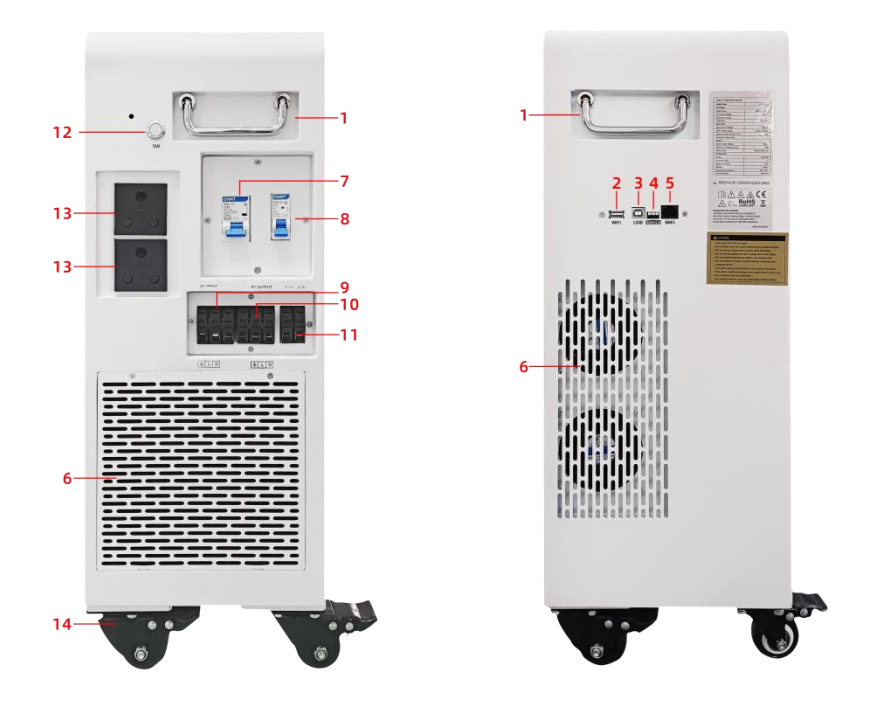

| No | Name             | Silk-Screen      | REMARK                              |
|----|------------------|------------------|-------------------------------------|
| 1  | Handle           | Handle           | /                                   |
| 2  | WiFi Connector   | WiFi Connector   |                                     |
| 3  | USB              | USB              |                                     |
| 4  | Dry contact      | Dry contact      |                                     |
| 5  | BMS              | BMS              |                                     |
| 6  | FAN              | FAN              |                                     |
| 7  | Battery Breaker  | Battery Breaker  |                                     |
| 8  | Inverter Breaker | Inverter Breaker |                                     |
| 9  | AC Input         | AC Input         |                                     |
| 10 | AC Output        | AC Output        |                                     |
| 11 | PV               | PV               |                                     |
| 12 | Switch           | Switch           |                                     |
| 13 | AC OUT           | AC OUT           | Load must be not more<br>than 1.5KW |
| 14 | Wheels           | Wheels           |                                     |

# 2.2 System Operation

Switch On

When turning on the system, it is very important to follow the steps below to prevent damage to the system.

WARNING: Please check the installation again before turning on the system.

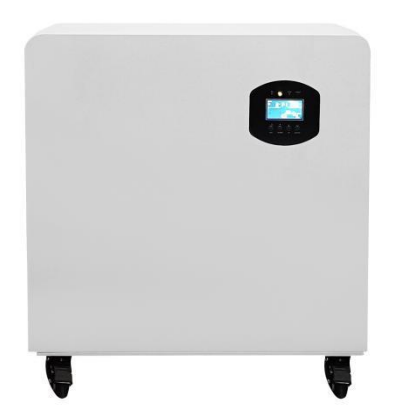

## Step 1:

Turn on the external PV switch.

Step 2:

Turn on the external grid switch.

Step 3:

If backup load is applied, turn on the external Backup switch

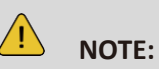

the Backup switch is only used when a backup load is applied.

Step 4:

Open the outer shell of the cable box. Open the battery switch cover and turn on the battery switch on

the cable box

Step 5:

Press power button on all the batteries until the indicator lights turn on.

Step 6:

Close the battery switch cover and the outer shell of the cable box.

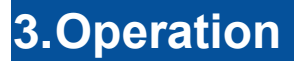

### 3.1 LCD Operation

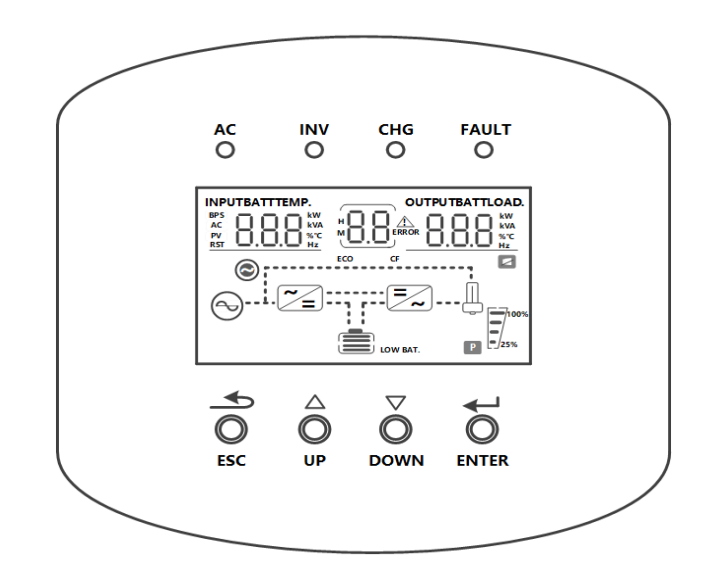

| LED indicator |        | r        | Messages                                           |
|---------------|--------|----------|----------------------------------------------------|
| AC            | Green  | Solid on | Output is powered by utility in Linde mode         |
|               |        | Flashing | Output is powered by battery or PV in battery mode |
| INV           | Yellow | Solid on | Inverter work in battery mode                      |
|               | i chow | Flashing | Inverter work in the other mode                    |
| CHG           | Yellow | Solid on | Battery is fully charged                           |
|               |        | Flashing | Battery is charging                                |
| FΔI II T      | Pod    | Solid on | Fault occurs in the inverter                       |
|               |        | Flashing | Warning condition occurs in the inverter           |

#### **Function Buttons**

| Button | Description                                                    |
|--------|----------------------------------------------------------------|
| ESC    | To exit setting mode                                           |
| UP     | To go to previous selection                                    |
| DOWN   | To go to next selection                                        |
| ENTER  | To confirm the selection in setting mode or enter setting mode |

In normal display mode, if there are 10 pages of information displayed, you can use the UP or DOWN button to flip through the pages by pressing and holding for around 0.2-1 second. The corresponding query contents for each page are shown below:

| Index Code Functionality Function Display | Index | Function<br>Code | Functionality | Function Display |
|-------------------------------------------|-------|------------------|---------------|------------------|
|-------------------------------------------|-------|------------------|---------------|------------------|

| 1 | P1 | Inverter Input/Output Voltage        |                                   |
|---|----|--------------------------------------|-----------------------------------|
| 2 | Ρ2 | Inverter Input/Output Frequency      |                                   |
| 3 | Р3 | Battery Voltage and Charging Current |                                   |
| 4 | Ρ4 | PV Voltage and PV Charging Current   | ВАТТ<br>21 ^<br>21 ^<br>25%       |
| 5 | Ρ5 | PV Voltage and PV Power              | ■ <u>376 °</u> РЧ <u>21 ^</u><br> |
| 6 | Р6 | AC Output Voltage and Active Power   |                                   |

| 7  | Ρ7 | AC output voltage and complex power.                                                                                                    |             |
|----|----|----------------------------------------------------------------------------------------------------|-------------|
| 8  | Ρ8 | AC output voltage and load power percentage.                                                                                                    |             |
| 9  | Ρ9 | Software version.                                                                                                    |             |
| 10 | 10 | PV generation.                                                                                                    |             |
| 11 | 11 | "SIG" displayed on the right indicates<br>that the inverter is not parallel-connected.<br>"PAR" displayed on the right indicates that<br>multiple inverters are parallel-connected.                               |             |
| 12 | 12 | "SIG" displayed on the right indicates that<br>the lithium battery is running in a single<br>group.<br>"PAR" displayed on the right indicates that<br>multiple lithium battery groups are parallel-<br>connected. | n0d 12 51 0 |
| 13 | 13 | The voltage and current of a lithium-ion<br>battery depend on its usage status and the<br>type of connection.                                                                                                    |             |

| 14 | 14 | The temperature and State of Charge (SOC)<br>of a lithium-ion battery have important<br>effects on its performance and lifespan.               | BATTTEMP. BATT<br>30.0 °C 14 83.0 %<br> |
|----|----|----------------------------------------------------------------------------------------------------|-----------------------------------------|
| 15 | 15 | The left side represents the rated capacity,<br>while the right side displays the current<br>remaining capacity of the lithium-ion<br>battery. |                                         |
| 16 | 16 | Constant voltage charging voltage of lithium battery                                                                                           |                                         |

Note: Any questions about communicating with BMS, please consult with WFSEnergy.

<u>/!</u>

WARNING:

Be sure that AC power source is disconnected before attempting to hardwire it to the unit.

 $\oplus$   $\rightarrow$  Ground (yellow-green)

 ${\rm L} \rightarrow {\rm LINE}$  (brown or black)

- $N \rightarrow Neutral (Blue)$
- 2. Make sure the wires are securely connected.

#### **CAUTION:** Important

Be sure to connect AC wires with correct polarity. If L and N wires are connected reversely, it may cause utility short-circuited when these inverters are worked in parallel operation.

**CAUTION:** Appliances such as air conditioner are required at least 2~3 minutes to restart because it's required to have enough time to balance refrigerant gas inside of circuits. If a power shortage occurs and recovers in a short time, it will cause damage to your connected appliances. To prevent this kind of damage, please check with manufacturer of air conditioner that if it's equippec menodelay function before installation. Otherwise, this off grid solar inverter will trig overload fault and cut off output to protect your appliance but sometimes it still causes internal damage to the air conditioner.

# 3.2 LCD Display Icons

| AC Input Information                          |                                                                                                    |  |  |
|-----------------------------------------------|----------------------------------------------------------------------------------------------------|--|--|
| Ð                                             | AC input icon                                                                                                 |  |  |
|                                               | Indicate AC input power, AC input voltage, AC input frequency, AC input current                               |  |  |
| AC BYPASS                                     | Indicate AC power loads in bypass                                                                             |  |  |
| PV Input Informat                             | tion                                                                                                    |  |  |
|                                               | PV input icon                                                                                                 |  |  |
|                                               | Indicate PV power, PV voltage, PV current, etc                                                                |  |  |
| Output Information                            | on                                                                                                    |  |  |
|                                               | Inverter icon                                                                                                 |  |  |
|                                               | Indicate output voltage, output current, output frequency, inverter temperature                               |  |  |
| Load Information                              |                                                                                                    |  |  |
| Ļ                                             | Load icon                                                                                                    |  |  |
|                                               | Indicate power of load, power percentage of load                                                              |  |  |
| Battery Informati                             | on                                                                                                    |  |  |
|                                               | Indicate battery level by 0-24%, 25-49%, 50-74% and 75-100% in battery mode and charging status in line mode. |  |  |
|                                               | Indicate battery voltage, battery percentage, battery current                                                 |  |  |
| SLA<br>Li                                     | Indication SLA battery and Lithium battery                                                                    |  |  |
| CHARGING<br>SOL<br>UTI<br>SOL+UTI<br>Only SOL | Indicate charging source priority: solar first, Utility first, solar and utility, or only solar               |  |  |
| Other Information                             | n                                                                                                    |  |  |
| SOL.FIRST<br>BAT.FIRST<br>UTI.FIRST           | Indicate output source priority: solar first, utility first, SBU mode or SUB mode                             |  |  |
|                                               | Indicate warning code or fault code                                                                           |  |  |
| ۲<br>۲                                        | Indicate a warning or a fault is happening                                                                    |  |  |
| <b>\</b>                                      | Indicate it's during setting values                                                                           |  |  |
|                                               | Indicate the alarm is disabled                                                                                |  |  |

# 3.3 Other feature descriptions.

| Press ENTER for more than 2 seconds to enter the setting screen. Select a setting item through UP or DOWN. After selecting a setting item, press 0.1 to 2S to enter the setting state of the corresponding item |    |                                                                                                    |            |  |
|----------------------------------------------------------------------------------------------------|----|----------------------------------------------------------------------------------------------------|------------|--|
| 1                                                                                                    | 01 | "Output voltage (OPU)<br>The default value for the output voltage is 230V, 208V,<br>and 220V. It can be set to 230V and 240V, and can be set<br>for all conditions, taking effect immediately.<br>When the output voltage is 208V, the output power is<br>reduced by about 90%."                                                                                                    | 062 10 U90 |  |
| 2                                                                                                    | 02 | 2 "Output frequency (OPF)<br>The default is 50Hz, and 50Hz and 60Hz can be set.<br>It can be set for all states, and the setting will take effect<br>the next time the machine is restarted in battery mode, or<br>immediately in mains mode. After the setting is<br>completed, when the machine switches back to battery<br>mode, the frequency will change slowly."                                                                                          | 0PF 02 SO  |  |
| 3                                                                                                    | 03 | "Output priority (OPP)<br>Inverter output priority status setting.<br>There are three priority options, with GRD being the<br>default:<br>GRD, priority for mains output.<br>PU, priority for PV solar output.<br>PBG, priority for PV solar, battery, and mains output at<br>the same time.<br>It can be set for all states, and the setting takes effect<br>immediately."                                                                                     | 643 E0 990 |  |
| 4                                                                                                    | 04 | "Output mode (MOD)<br>Inverter AC output mode selection.<br>APP is the default mode:<br>Mode 1 APP: Appliance mode for home appliances, with a<br>typical switching time of 20ms.<br>Mode 2 UPS: UPS mode for computers and other devices,<br>with a typical switching time of 10ms.<br>It can be set for all states, and the setting takes effect<br>immediately."                                                                                             | -0d 04 8PP |  |
| 5                                                                                                    | 05 | <ul> <li>"Charging priority (CHP)<br/>Battery charging priority setting.</li> <li>There is one charging priority option, PNG being the<br/>default:</li> <li>PNG(PV and Grid): PV and Grid charging at the same time.<br/>OPV(Only PV): Only PV solar charging.</li> <li>GRD(Grid): Mains charging priority charging.</li> <li>PV: PV solar priority charging.</li> <li>It can be set for all states, and the setting takes effect<br/>immediately."</li> </ul> | CHP OS PNG |  |

| 6  | 6 06 | "Mains charging current (RCC)<br>Setting the maximum mains chargeable current for the<br>inverter.<br>RCC: Grid Charge Current, with the default maximum<br>mains charging current being 40A.<br>The setting range for 3KW is 2A-60A.<br>The setting range for 5KW is 2A-80A.<br>It can be set for all states, and the setting takes effect<br>immediately."                                                                                  | ACC 06 30 · |
|----|------|----------------------------------------------------------------------------------------------------|-------------|
| 7  | 7 07 | "Maximum charging current (MCC)<br>Setting the maximum charge current for the inverter.<br>MCC: Maximum Charge Current refers to the maximum<br>value of PV and mains charging together.<br>The setting range for 3KW is as follows:<br>2/10/20/30/40/50/60/70/80A/90/100/110/120A.<br>The setting range for 5KW is as follows:<br>2/10/20/30/40/50/60/70/80A.<br>It can be set for all states, and the setting takes effect<br>immediately." | ∩EE 01 60 · |
| 8  | 8 08 | "Menu default (MDF)<br>Return to the main menu setting.<br>The default setting is ON. During the function setting<br>operation, if it is set to ON and the page is not on the<br>main menu (P1), it will return to the main menu after 1<br>minute. If it is set to OFF, the LCD will stay on this screen if<br>the page is not on the main menu (P1).<br>It can be set for all states, and the setting takes effect<br>immediately."         | ndF 08 0N   |
| g  | ) 09 | "Overload restart (LrS)<br>Setting for whether to restart after overload protection.<br>The default setting for overload restart is ON.<br>It can be set for all states, and the setting takes effect<br>immediately."                                                                                                    | LFS 09 ON   |
| 10 | 0 10 | "Over-temperature restart (TrS)<br>Setting for whether to restart after over-temperature<br>protection.<br>The default setting for over-temperature restart is ON.<br>It can be set for all states, and the setting takes effect<br>immediately."                                                                                                    | FF2 10 OU   |

| -  |    |                                                                                                    |              |
|----|----|----------------------------------------------------------------------------------------------------|--------------|
| 11 | 11 | Main Input Power (MIP) Failure Alarm<br>Setting for long alarm of power loss detection on mains or<br>PV.<br>MIP: Main Input Power Failure Alarm.<br>Default setting is ON.<br>When setting is ON, the buzzer will beep continuously for<br>3s after detecting power loss on the main input. When<br>the setting is OFF, the buzzer will not beep after detecting<br>main input power loss.<br>All states can be set, and changes take effect immediately.                        | ni P i On    |
| 12 | 12 | Power Saving Mode (PWS)<br>Setting for enabling low power mode in the inverter.<br>PWS: Power Saving Mode.<br>Default setting is OFF.<br>When setting is ON, in battery mode, when the load is less<br>than 25W, the system will briefly stop the output before<br>continuing output. If the load exceeds 35W, the system<br>will resume normal output. When the setting is OFF, this<br>feature is not available.<br>All states can be set, and changes take effect immediately. | Pus iz OFF   |
| 13 | 13 | Overload to Bypass (OLG)<br>Setting for automatically switching to mains mode when<br>in battery mode and an overload is detected.<br>OLG: Overload to Bypass.<br>Default setting is OFF, and this feature is not available.<br>When setting is ON, in a PV priority load situation, when<br>an overload is detected, the system will immediately<br>switch to bypass mode (i.e. mains output).<br>All states can be set, and changes take effect immediately.                    | OLG 13 OFF   |
| 14 | 14 | Mute (MUE)<br>Setting for disabling the buzzer.<br>MUE: Mute.<br>Default setting is OFF, and this feature is not available.<br>When setting is ON, in any state such as alarm or fault,<br>the buzzer will not sound.<br>All states can be set, and changes take effect immediately.                                                                                                    | nUL IN OFF   |
| 15 | 15 | Back to Grid (BTG)<br>Setting for switching to mains power when battery and<br>mains are available, to prevent the battery from being<br>discharged.<br>BTG: Back to Grid.<br>The initial default for 3KW is 23V, and for 5KW, it is 46V.<br>For CUS mode batteries:<br>3KW can be set between [22,26].                                                                                                    | 626 IS 47.6° |

| 3KW default         5KW default         3KW default         5KW default         5KW default         5KW default         All states can         Setting for the r         batt         The initial         When set to         3KW range is [         voltage point is         battery volta         mode when the         output, f         5KW range         Default setting         Default setting         Default setting         Default setting |      | 5KW can be set between [44,52].For AGM or FLD batteries:3KW defaults to 23V, and can be set between [22,26].5KW defaults to 46V, and can be set between [44,52].For LIB batteries:3KW defaults to 23.8V, and can be set between [20,25].5KW defaults to 47.6V, and can be set between [20,25].5KW defaults to 47.6V, and can be set between [40,50].All states can be set, and changes take effect immediately.Back to Battery (BTB)Setting for the minimum battery voltage required to reactivate the<br>battery mode after a low power shutdown.<br>BTB: Back to Battery.The initial default for 3KW is 26V, and for 5KW, it is 52V.When set to FUL, the battery will be charged to full before<br>reactivating the battery mode.<br>For CUS mode batteries:3KW range is [24,29]. When the setting value Vbtb>TCFV-1V, the<br>voltage point for back to battery mode is kept at TCFV-1V. If the<br>battery voltage is higher than TCFV-1V and it is not in battery<br>mode when the PV priority output or PV and battery to grid (PBG)<br>output, the system will switch back to battery mode.<br>SKW range is [48,58]. The logic is the same as for 3KW.<br>For AGM or FLD batteries:Default setting for 3KW is 26V. Range is [24,29]. Same logic as CUS<br>mode batteries.Default setting for 5KW is 52V. Range is [48,58]. Same logic as CUS<br>mode batteries.Default setting for 3KW is 27.2V. Range is [23,29]. Same logic as<br>CUS mode batteries.Default setting for 5KW is 54.4V. Range is [46,58]. Same logic as<br>CUS mode batteries. </th <th>626 IS 54.4°</th> | 626 IS 54.4° |
|----------------------------------------------------------------------------------------------------|------|----------------------------------------------------------------------------------------------------|--------------|
|                                                                                                    |      | Battery Type (BAT)                                                                                                    |              |
| 17                                                                                                    | 7 17 | Setting for the battery type.<br>BAT: Battery Type.<br>There are four battery types available: AGM, FLD, LIB, and<br>CUS (custom set type).<br>The default setting is AGM.<br>When setting is LIB, the inverter will not turn off the<br>screen while in standby mode after activation.<br>All states can be set, and changes take effect immediately.                                                                                                    | 682 11 LI 6  |

| 18 | 18 | Battery Low Point (BAL)<br>Setting for the battery low point warning.<br>BAL: Battery Low.<br>This setting cannot be modified in AGM (lead-acid<br>battery) and FLD (maintenance-free battery) modes.<br>The initial default for 3KW is 21.6V, and for 5KW, it is 44V.<br>When the battery type is set to CUS (custom set type), the<br>battery low point can be modified.<br>The range for 3KW can be set from [21,27].<br>The range for 5KW can be set from [42,54].<br>When the battery type is set to LIB (lithium battery type),<br>the battery low point can be modified.<br>The default setting for 3KW is 23.8V, and the range can be<br>set from [20.6,25.0].<br>The default setting for 5KW is 47.6V, and the range can be<br>set from [41.2,50.0].<br>3. All states can be set, and changes take effect<br>immediately. | 68L 18 47.6*       |
|----|----|----------------------------------------------------------------------------------------------------|--------------------|
| 19 | 19 | Battery Under Shut Off (BAU)<br>Setting for the battery under shut off point.<br>BAU: Battery Under.<br>This setting cannot be modified in AGM (lead-acid<br>battery) and FLD (maintenance-free battery) modes.<br>The initial default for 3KW is 21V, and for 5KW, it is 42V.<br>When the battery type is set to CUS (custom set type), the<br>shut off point can be modified.<br>The range of 3KW can be set from [20,24].<br>The range of 5KW can be set from [40,48].<br>When the battery type is set to LIB (lithium battery type),<br>the shut off point can be modified.<br>The default setting for 3KW is 23V, and the range can be<br>set from [20,24].<br>The default setting for 5KW is 46V, and the range can be<br>set from [40,48].<br>All states can be set, and changes take effect immediately.                   | <b>680 ነ</b> ዓ ዛይን |

| 20 | 20 | Battery Constant Voltage (BCV)<br>Setting for the battery constant voltage for charging.<br>BCV: Battery Constant Voltage.<br>This setting cannot be modified in AGM (lead-acid<br>battery) and FLD (maintenance-free battery) modes.<br>The initial default for 3KW is 28.2V (AGM) and 29V (FLD).<br>The initial default for 5KW is 56.4V (AGM) and 58V (FLD).<br>When the battery type is set to CUS (custom set type), the<br>constant voltage for charging can be modified.<br>The range for 3KW can be set from [24,29]. The constant<br>voltage should be greater than the floating voltage point.<br>The range for 5KW can be set from [48,60]. The constant<br>voltage should be greater than the floating voltage point.<br>When the battery type is set to LIB (lithium battery type),<br>the constant voltage for charging can be modified.<br>The default setting for 3KW is 28.2, and the range can be<br>set from [25,29]. The constant voltage should be greater<br>than the floating voltage point.<br>The default setting for 5KW is 56.4, and the range can be<br>set from [48,60]. The constant voltage should be greater<br>than the floating voltage point.<br>3. All states can be set, and changes take effect<br>immediately. | ሪር ሪያ ሪያ እርጉ እ |
|----|----|----------------------------------------------------------------------------------------------------|----------------|
| 21 | 21 | Battery Float Point (BFL)<br>Setting for the battery float point.<br>BFL: Battery Float.<br>This setting cannot be modified in AGM (lead-acid<br>battery) and FLD (maintenance-free battery) modes.<br>The initial default for 3KW is 27V, and for 5KW, it is 54V.<br>When the battery type is set to CUS (custom set type), the<br>battery float point can be modified.<br>The range for 3KW-24V can be set from [26.6,27.8]. The<br>constant voltage should be greater than the float voltage<br>point.<br>The range for 5KW-48V can be set from [48,60]. The<br>constant voltage should be greater than the float voltage<br>point.<br>When the battery type is set to LIB (lithium battery type),<br>the battery float point can be modified.<br>The default setting for 3KW-24V is 27.6V, and the range<br>can be set from [24,28]. The constant voltage should be<br>greater than the float voltage point.<br>The default setting for 5KW-48V is 55.2V, and the range<br>can be set from [50,58]. The constant voltage should be<br>greater than the float voltage point.<br>3. All states can be set, and changes take effect<br>immediately.                                                                                                  | bFL 2°I SS.2°  |

|    |    | "Fault information exists on the battery BMS                    |        |                       |            |
|----|----|-----------------------------------------------------------------|--------|-----------------------|------------|
|    |    | Disable the BMS communication function or recover after         |        |                       |            |
|    |    | the BMS fault is rectified                                      |        |                       |            |
|    |    | Applicable model: 3KW/5KW <sup>the</sup> mains low voltagepoint |        |                       |            |
|    |    | (LLV)                                                           |        |                       |            |
|    |    | 2 Setting conditions: The inverter is in APP and LIPS mode      |        |                       |            |
|    |    | and can be set in any state.                                    | 1.1.11 | <b>-</b> <sup>2</sup> | 1011       |
|    |    | 3. LLV: Line Low Voltage                                        | LL     | CC.                   | 124.       |
| 22 | 22 | In inverter mode                                                |        |                       | in Real of |
|    |    | Output mode: MOD needs to be set to APP, mains low              |        |                       |            |
|    |    | voltage point setting, default setting is 154V, configurable    |        |                       |            |
|    |    | range is [90,154].                                              |        |                       |            |
|    |    | Output mode: MOD needs to be set to UPS, and the mains          |        |                       |            |
|    |    | low point is set. The default value is 185V. The value          |        |                       |            |
|    |    | range is 170,200.                                               |        |                       |            |
|    |    | 4. All states can be set and take effectimmediately after       |        |                       |            |
|    |    | setting."                                                       |        |                       |            |
|    |    | Life fight voltage (LFV)                                        |        |                       |            |
|    | 23 | LHV: Line High Voltage                                          |        | 0                     |            |
|    |    | In inverter mode (output mode: MOD needs to be set to           | 1 Hu   | 23                    | 264.       |
| 23 |    | APP), the line high voltage protection point can be set.        |        |                       |            |
|    |    | The default setting is 264V, and the range can be set from      |        |                       |            |
|    |    | [264,280].                                                      |        |                       |            |
|    |    | Setting conditions: The inverter is in APP mode. All states     |        |                       |            |
|    |    | can be set.                                                     |        |                       |            |
|    |    | Low Watt Discharge (LWD)                                        |        |                       |            |
|    |    | The low watt discharge protection function is used so that      |        |                       |            |
|    |    | when the battery is in a low load state, unlimited              |        |                       |            |
|    |    | discharge time may cause the battery to discharge to a          |        |                       |            |
|    |    | inverter is set to a low watt discharge time, the low           |        |                       |            |
|    |    | voltage shutdown point for 3KW batteries is increased to        |        |                       |            |
|    |    | 22V, and for 5KW batteries, it is increased to 44V.             |        |                       |            |
|    |    | LWD: Low Watt Discharge.                                        |        |                       |            |
|    |    | In inverter mode, the low watt discharge time can be set.       |        |                       |            |
|    |    | The default is 8 (8 hours), and the range can be set from       |        |                       |            |
| 24 | 24 | [1, 8].                                                         | LUC    | ۲٦.                   | 8<br>U     |
| 2. | 21 | In battery mode, if the discharge time exceeds 8 hours          |        |                       |            |
|    |    | and has not reached the battery shutdown point, the             |        |                       |            |
|    |    | battery voltage shutdown point will be changed to               |        |                       |            |
|    |    | 11Vnumber of battery cells. When the battery continues          |        |                       |            |
|    |    | the system will sound an alarm for 1 minute and then            |        |                       |            |
|    |    | shut down                                                       |        |                       |            |
|    |    | When the battery voltage exceeds 13.2V*number of                |        |                       |            |
|    |    | battery cells for more than 30 seconds. the battery             |        |                       |            |
|    |    | discharge time will be reset.                                   |        |                       |            |
|    |    | Setting conditions: The inverter is in APP mode. All states     |        |                       |            |
|    |    | can be set.                                                     |        |                       |            |

| -  |    |                                                                                                    |             |
|----|----|----------------------------------------------------------------------------------------------------|-------------|
| 25 | 25 | Soft Relay Enable (SRE)<br>When this interface is turned ON, the inverter output<br>gradually increases from 0 to the target voltage value.<br>When this interface is turned OFF, the inverter output<br>increases directly from 0 to the target voltage value.<br>SRE: Soft Relay Enable.<br>The default setting is OFF, and the inverter voltage only<br>closes the output switch after rising to the rated output. If<br>set to ON, the output switch will be closed before the<br>inverter starts to voltage boost.<br>Setting conditions: Can be set in standalone mode.                                                                                                    | SFE 25 OFF  |
| 26 | 26 | Set Default (STD)<br>Resets all settings to the default values.<br>STD: Set Default.<br>Before setting, this interface displays OFF. When set to<br>ON, the system will restore default settings. After the<br>setting is completed, this interface will show OFF again.<br>Setting conditions: Available for setting in mains mode<br>and standby (StandBy: no output but screen on) modes.<br>Cannot be set in battery mode.                                                                                                    | SF9 56 OLL  |
| 27 | 27 | Parallel Operation Mode (PAM)<br>Set the parallel operation mode.<br>PAM: Parallel operation mode.<br>The default setting is SIG (single mode), which can be set<br>to PAR (single-phase paralleling mode), 3P1 (R phase<br>mode), 3P2 (S phase mode), or 3P3 (T phase mode).<br>When using the parallel operation function, connect the<br>parallel system in the correct way and set the parallel<br>operation mode for each machine correctly. If there is a<br>machine in the parallel system that is set to SIG, the<br>machine will report a fault code 24. If there are machines<br>set to 3P1, 3P2, or 3P3 in the parallel system, all machines<br>must be set to at least one of these three modes, and<br>there must be at least one machine for each mode,<br>otherwise, all machines set to these three modes will<br>report a fault code 24.<br>Setting conditions: Can be set in mains mode and standby<br>(StandBy: no output but screen on) modes for 5KW<br>models. Cannot be set in battery mode or for other<br>models. | የጸন 2ን 5ነ ር |

| 28 | 28 | Set Battery Alarm (SBA)<br>Set to enable the battery alarm for unconnected battery.<br>SBA: Set battery alarm.<br>The default setting is OFF.<br>If set to OFF, there will be no battery alarm for<br>unconnected battery, low voltage, or under-voltage.<br>This can be set in standalone mode for 5KW models, but<br>cannot be set for other models                                                                                                    | 56A      | 85 | OFF |
|----|----|----------------------------------------------------------------------------------------------------|----------|----|-----|
|    |    | Setting conditions: Can be set in all modes.                                                                                                    |          |    |     |
| 35 | 35 | Grid Tie Inverter (GTI)<br>Set whether the inverter feeds power into the grid in PV<br>priority mains mode or PBG mains mode.<br>GTI: Grid Tie Inverter.<br>The default setting is OFF, and the function is not enabled.<br>When set to ON, the inverter performs maximum power<br>point tracking and feeds excess energy into the grid.<br>After the function is enabled, if a communication<br>abnormality occurs, alarm code 56 will be generated, and<br>the inverter will no longer operate according to BMS<br>information.<br>Setting conditions: Can be set in all modes.                                                                                                    | 551<br>, | 3Ŝ | OFF |
| 38 | 38 | BMS Communication (BMS)<br>Set whether the inverter communicates with the lithium<br>battery BMS.<br>BMS: Battery Management System.<br>The default setting is OFF, and the function is not enabled.<br>When set to ON, the inverter communicates with the<br>lithium battery BMS through the central control panel and<br>obtains battery information.<br>After the function is enabled, if a communication<br>abnormality occurs, alarm code 56 will be generated, and<br>the inverter will no longer operate according to the BMS<br>information.<br>Setting conditions: Can be set in all modes.                                                                                                    | 6n5      | 38 | 00  |
| 39 | 39 | Low SOC Shutdown (SBU)<br>Set whether the inverter shuts down when the battery<br>SOC is low.<br>SBU: Battery SOC under lock.<br>The default setting is 20, and the adjustable range is<br>[5,50]. When the lithium battery SOC reaches the set<br>value in battery mode, the inverter will shut down and<br>alarm code 68 will be generated. The alarm code will be<br>cleared when the SOC reaches the set value + 5%. When<br>in standby mode, the inverter can switch to battery mode<br>only when the SOC is at the set value + 10%. Alarm code<br>69 will be generated when the SOC is not reached. After<br>the function is enabled, alarm code 69 will be generated<br>when the lithium battery SOC reaches the set value + 5%,<br>and the alarm code will be cleared when the SOC reaches<br>the set value + 10%. | <b>ភ</b> | 39 | 20  |

|    |    |                                                                                                    |     |    | 1  |
|----|----|----------------------------------------------------------------------------------------------------|-----|----|----|
|    |    | The function can be set to OFF, in which case the inverter<br>will not shut down, start up or generate alarms based on<br>SOC conditions.<br>After the function is enabled, if a communication<br>abnormality occurs, the inverter will no longer operate<br>according to SOC information, and the relevant alarms                                                                                                    |     |    |    |
|    |    | will be cleared.                                                                                                    |     |    |    |
|    |    | Setting conditions: Can be set in all modes.                                                                                                    |     |    |    |
|    |    | High SOC Turn to Battery Function (STB)                                                                                                    |     |    |    |
| 40 | 40 | Set the SOC value for the inverter to switch to battery<br>mode.<br>STB: Battery SOC turn to battery mode.<br>The default setting is 90, and the adjustable range is<br>[10,100]. When the lithium battery SOC reaches the set<br>value in PBG priority mains normal mains mode, the<br>inverter switches to battery mode. After the function is<br>enabled, the inverter will only switch to battery mode<br>when the SOC is higher than the set point and the battery<br>voltage is higher than the voltage point for switching back<br>to battery mode.<br>The function can be set to OFF, in which case the inverter<br>will no longer switch from mains mode to battery mode<br>based on SOC conditions.<br>After the function is enabled, if a communication<br>abnormality occurs, the inverter will no longer operate<br>according to SOC information and the relevant alarms will<br>be cleared.                                                                                                    | 526 | YÖ | 95 |
|    |    | Setting conditions: Can be set in all modes.                                                                                                    |     |    |    |
|    |    | Low SOC Turn to Grid Function (STG)                                                                                                    |     |    |    |
| 41 | 41 | Set the SOC value for the inverter to switch to mains<br>mode.<br>STG: Battery SOC turn to grid mode.<br>The default setting is 50, and the adjustable range is<br>[10,90]. When the lithium battery SOC reaches the set<br>value in PBG priority mains normal battery mode, the<br>inverter switches to mains mode. After the function is<br>enabled, the inverter will switch to mains mode when the<br>SOC is lower than the set point or the battery voltage is<br>lower than the voltage point for switching back to mains<br>mode.<br>The function can be set to OFF, in which case the inverter<br>will no longer switch from battery mode to mains mode<br>based on SOC conditions.<br>After the function is enabled, if a communication<br>abnormality occurs, the inverter will no longer operate<br>according to SOC information and the relevant alarms will<br>be cleared.<br>When the setting is higher than the STB point, STB and<br>STG will no longer take effect after the next activation.<br>Setting conditions: Can be set in all modes | SEG | Ŷ. | 50 |

# 3.4 Display Information

The LCD display information will be switched in turns by pressing "UP" or "DOWN" key. The selectable information is switched as below order: voltage, frequency, current, power, firmware version.

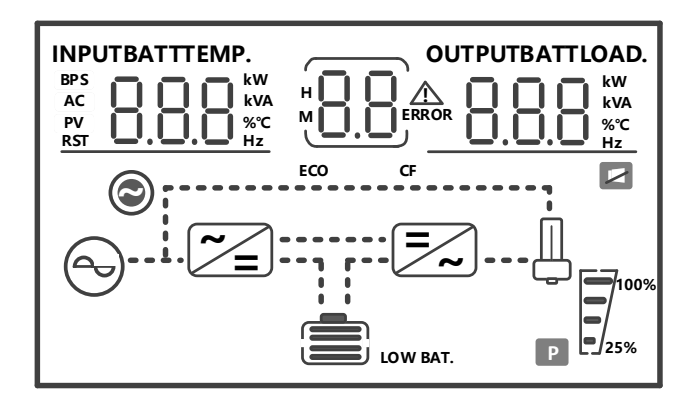

| Setting Information                                                                                                    | LCD display     |
|----------------------------------------------------------------------------------------------------|-----------------|
| ① AC Input voltage                                                                                                    | 230, 230, 135*  |
| ② Output voltage                                                                                                    |                 |
| ③ Load percentage                                                                                                    |                 |
| ④ PV input voltage                                                                                                    |                 |
| 5 Battery voltage                                                                                                    | CHARGING        |
| 6 Warning or Fault code                                                                                                    | SOLFIRST        |
| (Default Display Screen)                                                                                                    | 386.D° 56.4°    |
| (1) AC Input frequency                                                                                                    | 50D* 50D* 1720* |
| 2 Output frequency                                                                                                    |                 |
| (3) Load power in VA                                                                                                    |                 |
| (4) PV energy sum in KWh                                                                                                    | ÷               |
| (5) Battery percentage                                                                                                    |                 |
| 6 Warning or Fault code                                                                                                    |                 |
| <ol> <li>AC Input current</li> <li>Output current</li> <li>Load percentage</li> <li>PV input current</li> <li>Battery charging current</li> <li>Warning or Fault code</li> <li>AC input power in Watts</li> <li>Inverter temperature</li> <li>Load power in Watts</li> <li>PV energy sum in KWh</li> <li>Battery percentage</li> <li>Warning or Fault code</li> </ol> |                 |
| Firmware version<br>(CPU1: 040-00-b21; CPU2:041-00-b21)                                                                                                    |                 |
| Time<br>(15:20:10, December 15, 2018)                                                                                                    |                 |

#### **Operating Mode Description**

| Operation mode                      | Description                                       | LCD display                  |                                       |
|-------------------------------------|---------------------------------------------------|------------------------------|---------------------------------------|
| Standby mode / Power saving         |                                                   | Charging by utility and PV   | Charging by utility                   |
| mode                                |                                                   | energy.                      |                                       |
| Note: *Standby mode: The            |                                                   |                              |                                       |
| inverter is not turned on yet but   |                                                   |                              |                                       |
| at this time, the inverter can      | NO OUTPUT IS                                      | [mm]@                        | <b>†</b>                              |
| charge battery without AC           | supplied by the                                   |                              |                                       |
| output.                             | unit but it still can                             | Charging by PV energy        |                                       |
| *Power saving mode: If enabled,     | charge batteries.                                 |                              |                                       |
| the output of inverter will be off  |                                                   |                              | No charging                           |
| when connected load is pretty       |                                                   | 500                          |                                       |
| low or not detected.                |                                                   |                              |                                       |
|                                     |                                                   | Charging by utility and PV   | Charging by utility                   |
|                                     |                                                   | energy.                      |                                       |
|                                     |                                                   |                              |                                       |
| Fault mode Note: *Fault mode:       |                                                   |                              |                                       |
| Errors are caused by inside circuit | PV energy and                                     | 500                          | CURCING                               |
| error or external reasons such as   | utility can charge                                |                              |                                       |
| over temperature, output short      | batteries.                                        | Charging by PV energy        |                                       |
| circuited and so on.                |                                                   |                              |                                       |
|                                     |                                                   |                              | No charging                           |
|                                     |                                                   | 538                          |                                       |
|                                     |                                                   |                              |                                       |
|                                     |                                                   | Charging by PV energy        |                                       |
|                                     | The unit will<br>provide output<br>power from the |                              | N                                     |
|                                     |                                                   |                              | •                                     |
|                                     |                                                   |                              |                                       |
|                                     |                                                   |                              |                                       |
|                                     |                                                   | Charging by Utility          |                                       |
|                                     |                                                   | AC \$107A55                  | n                                     |
| Line Mode                           |                                                   |                              |                                       |
|                                     | mains. It can also                                |                              | ×2.                                   |
|                                     | charge the battery                                | CHARGING                     |                                       |
|                                     | at line mode.                                     | SOL E                        |                                       |
|                                     |                                                   | No battery connected         |                                       |
|                                     |                                                   |                              | Π.                                    |
|                                     |                                                   |                              | ♥                                     |
|                                     |                                                   |                              |                                       |
|                                     |                                                   | CHARGING SOL                 |                                       |
|                                     |                                                   | Power from battery and PV en | lergy                                 |
|                                     | The unit will                                     |                              | n í                                   |
| Detter Mede                         | provide output                                    |                              | ₩                                     |
| Battery Mode                        | power from                                        |                              |                                       |
|                                     | pattery and PV                                    |                              |                                       |
|                                     | power.                                            | Power from battery only      |                                       |
| L                                   |                                                   | . , ,                        | · · · · · · · · · · · · · · · · · · · |

# 3.5 Fault Reference Code

| Alarm<br>code | Alarm name            | Alarm description                                                                                                    |
|---------------|-----------------------|----------------------------------------------------------------------------------------------------|
| 50            | Battery Open          | "The battery voltage is below 8V/ knot<br>The battery voltage can be recovered up to 10V/ knot<br>Applicable model: 3KW/5KW"       |
| 51            | Battery Under Voltage | "Battery voltage less than 10.5V/ knot (default)<br>Battery voltage 10V/ knot +0.2*N recoverable<br>Applicable model: 3KW/5KW"     |
| 52            | Battery voltage low   | "Based on the bAL set point<br>unrecoverable<br>Applicable model: 3KW/5KW"                                                         |
| 53            | Battery Charge Short  | "The battery voltage is less than 5V and the charging<br>current is greater than 4A<br>unrecoverable<br>Applicable model: 3KW/5KW" |
|               |                       | "The battery discharge exceeds the set low-power discharge time                                                                    |
| 54            | Low Watt Discharge    | The battery voltage higher than 13.2V/ node can be recovered                                                                       |
|               |                       | Applicable model: 3KW/5KW"                                                                                                    |
| 55            | Battery Over Charge   | "The battery voltage is above the set value<br>recoverable                                                                         |
|               |                       | Applicable model: 3KW/5KW <sup>**</sup>                                                                                            |
|               |                       | enabled                                                                                                    |
| 56            | BMS Loss              | recoverable                                                                                                    |
|               |                       | Applicable model: 3KW/5KW"                                                                                                    |
|               |                       | "The PFC or INV temperature sensor is higher than the set value                                                                    |
| 57            | Over Temperature      | The value below the set value can be restored                                                                                      |
|               |                       | Applicable model: 3KW/5KW"                                                                                                    |
| 50            |                       | "No fan speed signal detected                                                                                                    |
| 58            | Fan Lock              | recoverable                                                                                                    |

|    |                        | Applicable model: 3KW/5KW"                                 |
|----|------------------------|------------------------------------------------------------|
|    |                        | "EEPROM read and write failed                              |
|    |                        |                                                            |
| 59 | EEPROM Fail            | unrecoverable                                              |
|    |                        | Applicable model: 3KW/5KW"                                 |
|    |                        | "The load is greater than 102%                             |
|    |                        |                                                            |
| 60 | Over Load Warning      | Recoverable (load less than 97%)                           |
|    |                        |                                                            |
|    |                        | Applicable model: 3KW/5KW <sup>**</sup>                    |
|    |                        | Abilotitial generator waveform detection                   |
| 61 | Generator Waveform     | recoverable                                                |
|    | Abnormal               |                                                            |
|    |                        | Applicable model: 3KW/5KW"                                 |
|    |                        | When the battery is not connected, the bus voltage is      |
|    |                        | below the set value                                        |
| 62 | PV Energy Weak         | 10mins Recoverable                                         |
|    |                        |                                                            |
|    |                        | Applicable model: 3KW/5KW"                                 |
|    |                        | "Parallel plate disconnected fault                         |
|    |                        | Switching to single machine mode can be recovered or       |
| 63 | Synchronization Signal | line disconnection troubleshooting can be recovered of     |
|    | Fail                   |                                                            |
|    |                        | Applicable model: 3KW/5KW"                                 |
|    |                        | "There is a lack of phase setting when the three phase is  |
|    |                        | combined                                                   |
| 64 | Parallel configuration | Restore when the three-phase Settings are correct          |
|    | incompatible           |                                                            |
|    |                        | Applicable model: 3KW/5KW"                                 |
|    |                        | "The parallel system has incompatible version numbers      |
|    |                        | Rectore when all machine versions in parallel system are   |
| 65 | Parallel version       | compatible with each other                                 |
|    | incompatible           |                                                            |
|    |                        | Applicable model: 3KW/5KW"                                 |
|    |                        | "Slave cannot be detected in parallel system               |
| 66 |                        | In the parallel system, the recovery is detected after the |
|    | Parallel Communication | slave is connected, and the recovery is set to the single  |
|    | Fault                  | machine mode                                               |
|    |                        |                                                            |
|    |                        | Applicable model: 3KW/5KW"                                 |
| 67 |                        | Parallel machine each machine mains voltage or             |
|    | Parallel Line Differ   |                                                            |
|    |                        | When the mains voltage and frequency error of each         |

|    |             | machine is detected, it will be restored                                                                                                    |
|----|-------------|----------------------------------------------------------------------------------------------------|
|    |             | Applicable model: 3KW/5KW"                                                                                                    |
|    |             | The lithium battery SOC is below the set value                                                                                                    |
| 68 | Low SOC off | Disable low SOC shutdown function, disable BMS<br>communication function, or restore when SOC returns to<br>+ 5% of set value                                                                                                    |
|    |             | Applicable model: 3KW/5KW"                                                                                                    |
| 69 | Low SOC     | <ul> <li>When the lithium battery SOC is lower than the set value</li> <li>+ 5% (in utility mode or battery mode) or lower than the set value + 10% (in standby mode), the Low SOC</li> <li>shutdown function will be activated. To resolve this, the Low SOC shutdown function can be disabled, or the BMS communication function can be disabled, or the SOC can be restored to the set value + 10%. This issue applies to the 3KW/5KW model.</li> </ul> |

# 4.Warning Indicator

| Fault<br>Code | Fault Event          | Fault description                                                                                                    |
|---------------|----------------------|----------------------------------------------------------------------------------------------------|
| 01            | Bus soft start fail  | During soft start of the bus, the set voltage<br>cannot be reached and cannot be recovered.<br>This issue applies to the 3KW/5KW model.                                                                                                    |
| 02            | Bus voltage high     | The bus voltage is higher than the set value<br>and cannot be recovered. This issue applies to<br>the 3KW/5KW model.                                                                                                    |
| 03            | Bus voltage low      | "The bus voltage is below the set value<br>unrecoverable<br>Applicable model: 3KW/5KW"                                                                                                    |
| 04            | Battery Over Current | "Battery current transient value exceeds 580A,<br>immediately protect<br>unrecoverable<br>Applicable model: 3KW/5KW"<br>"The PFC or INV temperature sensor exceeds<br>the temperature set value<br>After the restart function is enabled, the fault<br>cannot be recovered after six failed restarts<br>Applicable model: 3KW/5KW" |
| 05            | Over Temperature     | The PFC or INV temperature sensor is higher<br>than the temperature set value<br>After the restart function is enabled, the fault<br>cannot be recovered after six failed restarts<br>Applicable model: 3KW/5KW                                                                                                    |
| 06            | Battery voltage high | The battery voltage is above the set value<br>recoverable<br>Applicable model: 3KW/5KW"                                                                                                    |
| 07            | Bus softstart Fault  | "The bus DC soft starting voltage does not<br>reach the set value<br>unrecoverable                                                                                                    |

|    |                   | Applicable model: 3KW/5KW"                       |
|----|-------------------|--------------------------------------------------|
|    |                   | When working normally, the bus bar is below      |
|    |                   | the set value instantly                          |
| 08 | Bus Short Fault   | unrecoverable                                    |
|    |                   |                                                  |
|    |                   | Applicable model: 3KW/5KW                        |
|    |                   | "After a period of soft startup of the inverter, |
|    |                   | either cannot reach the rated output voltage     |
| 09 | INV Soft Fault    | unrecoverable                                    |
|    |                   |                                                  |
|    |                   | Applicable model: 3KW/5KW"                       |
|    |                   | "In battery mode, the inverter voltage is above  |
|    |                   | the set value                                    |
| 10 | INV Over Voltage  | unrecoverable                                    |
|    | 5                 |                                                  |
|    |                   | Applicable model: 3KW/5KW"                       |
|    |                   | "In battery mode, the inverter voltage is below  |
|    |                   | the set value                                    |
| 11 | INV Under Voltage | unrecoverable                                    |
|    | C C               |                                                  |
|    |                   | Applicable model: 3KW/5KW"                       |
|    |                   | The inverter voltage is momentarily less than    |
|    |                   | the set value, and the current is momentarily    |
|    |                   |                                                  |
| 12 | INIV Short        | The fault cannot be recovered after six failed   |
|    |                   | restarts                                         |
|    |                   |                                                  |
|    |                   | Applicable model: 3KW/5KW                        |
|    |                   | "The inverter power is below the set value for   |
|    |                   | a period of time                                 |
| 13 | Negative Dower    | uprocovorable                                    |
|    | Negative Power    |                                                  |
|    |                   | Applicable model: 3KW/5KW"                       |
| 14 |                   | "Load is out of specification                    |
|    |                   |                                                  |
|    |                   | restarts                                         |
|    | Overload Fault    |                                                  |
|    |                   | Applicable model: 3KW/5KW"                       |
|    |                   | Coftwara identification machine twee data at     |
| 15 |                   | match hardware detection                         |
|    | Model Fault       |                                                  |
|    |                   | unrecoverable                                    |

|    |                         | Applicable model: 3KW/5KW"                    |
|----|-------------------------|-----------------------------------------------|
|    |                         | No bootstrap                                  |
| 16 | No Bootloader           | unrecoverable                                 |
|    |                         | Applicable model: 3KW/5KW                     |
|    |                         | The machine is burning the PV control program |
| 17 | MPPT Programmer Burning | Resume after burning                          |
|    |                         | Applicable model: 3KW/5KW                     |
|    |                         | In parallel mode, multiple machines with the  |
|    |                         | same serial number are detected               |
| 19 | Same Serial             | unrecoverable                                 |
|    |                         | Applicable model: 3KW/5KW                     |
|    |                         | "In parallel mode, CAN bus communication is   |
|    |                         | abnormal                                      |
| 20 | CAN Fault               | unrecoverable                                 |
|    |                         | Applicable model: 3KW/5KW"                    |

# 5.Specifications

#### All-In-One PESS5

| Item                     | Model                      | 5KWh+5KW             |
|--------------------------|----------------------------|----------------------|
|                          | Voltage                    | 51.2V                |
|                          | Battery capacity           | 100Ah                |
|                          | Charge voltage             | 58V                  |
|                          | Discharge cut-off voltage  | 42V                  |
| Patton Modula            | Charge current             | 50A                  |
| Battery Module           | Max charge current         | 100A                 |
|                          | Discharge current          | 100A                 |
|                          | Max discharge current      | 100A                 |
|                          | Max peak current           | 200A                 |
|                          | Communication method       | RS485/CAN/WIFI       |
|                          | Power                      | 5500W                |
|                          | Output Voltage             | 230VAC               |
| I hade wird has so where | Frequency                  | 50Hz/60Hz            |
| Hybrid inverter          | Input power (PV)           | 5KW                  |
|                          | Input voltage range (PV)   | 120~430VDC           |
|                          | Communication connect port | WiFi                 |
|                          | Protection Degree          | IP21                 |
|                          | Material/Colour            | Metal/White          |
| Parameter                | Size                       | 585*230*630mm        |
| i ululletel              | Weight                     | 57Кg                 |
|                          | Temperature                | Charge:0°C-50°C      |
|                          | remperature                | Discharge:-15°C-60°C |

# Warranty Card

# **User Information**

Company/User Name:

Address:

Telephone:

Email:

Project installation location:

# **Product Information**

Battery Model:

Serial No:

Invoice Number:

Purchase Date:

Dealer:

Commission date:

Fault/Error Description: